## **Register for MSLSC**

Scribe

1 Navigate to <u>https://www.skillsusa-register.org/HomeAdvisor.aspx</u>

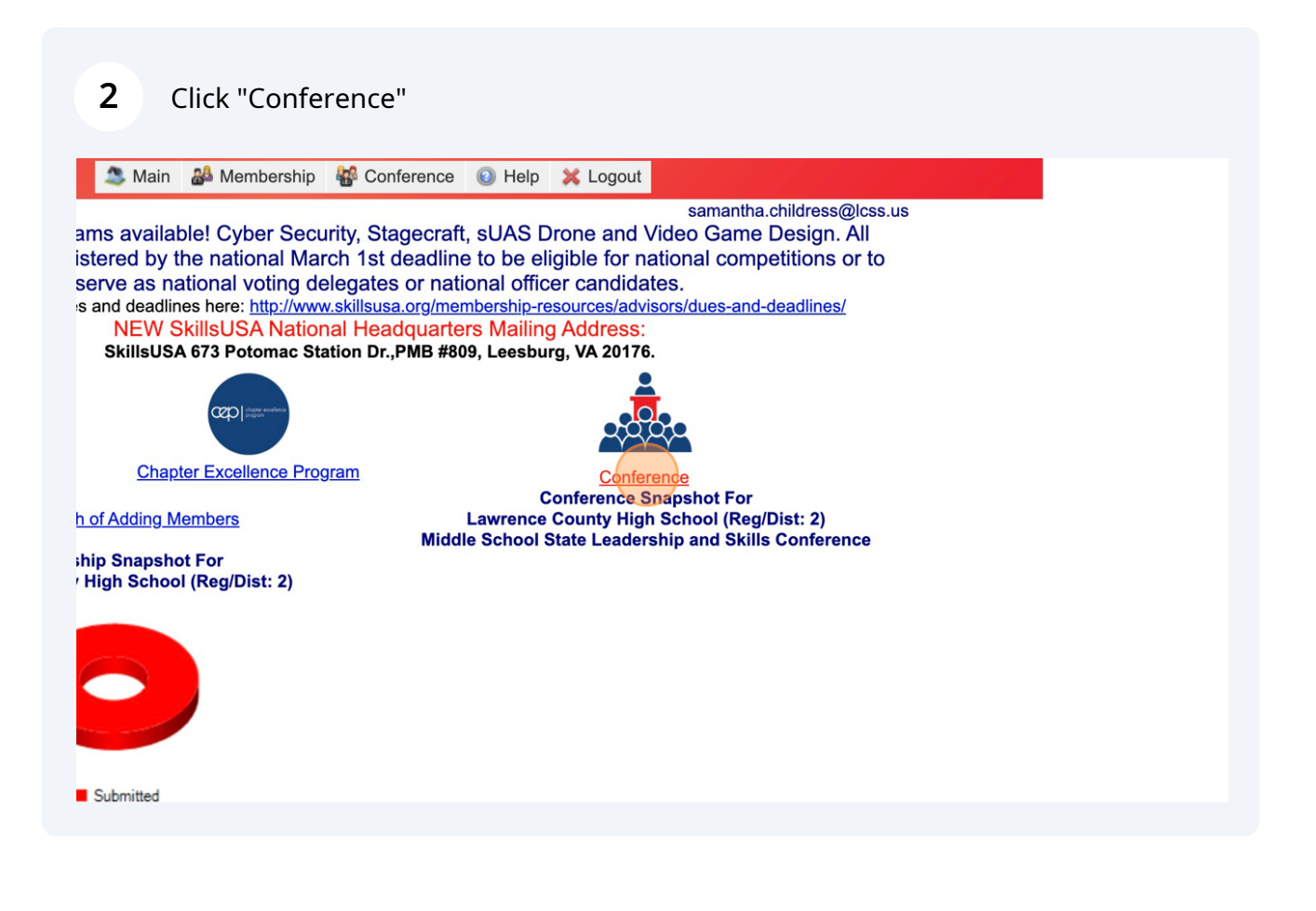

## Click this dropdown. Select Middle School SLSC

| awrence Cou                                       | nty High School (Reg/Dist: 2)                                                  |                                                                         |            |                                                    | samant                           |
|---------------------------------------------------|--------------------------------------------------------------------------------|-------------------------------------------------------------------------|------------|----------------------------------------------------|----------------------------------|
| Add Re                                            | gistrant Show Inv                                                              | voices                                                                  |            | Batch Prin                                         | t Submit Registra                |
|                                                   | 4                                                                              |                                                                         |            | TN (I ~                                            |                                  |
| Fee Estin                                         | ate  v                                                                         | dership and Skills Confe<br>s event, contact <u>SkillsUS</u> /          | Edit Owner | rs<br>or visit <u>http://www.skill</u>             | susatn.org/slscms.html           |
| Fee Estim                                         | tdle School State Lea<br>or questions about thi<br>ext to search               | idership and Skills Corfe<br>s event, contact <u>SkillsUS/</u>          | Edit Owner | rs<br>or visit <u>http://www.skill</u>             | susatn.org/slscms.html           |
| Fee Estin<br>Event: Mid<br>F<br>Enter t<br>Edit * | ate  V  ddle School State Lea or questions about thi ext to search  Print Name | idership and Skills Confe<br>s event, contact <u>SkillsUS</u><br>School | Edit Owner | rs<br>or visit <u>http://www.skill</u><br>Reg Type | Isusatn.org/slscms.html Team Div |

| 4 | Add each registrant.                                                                                                    |
|---|----------------------------------------------------------------------------------------------------|
|   | Main 🖓 Membership 😵 Conference 💿 Help                                                                                                    |
|   | SkillsUSA.   STATE AND                                                                                                    |
|   | Lawrence County High School (Reg/Dist: 2)                                                                                                    |
|   | Add Registrant     Show Invoices     Batc       Fee Estimate     V                                                                                                    |
|   | Event:       Middle School State Leadership and Skills Confert        Edit Owners         For questions about this event, contact SkillsUSA.Tennessee@tn.gov       or visit http://wv         Enter text to search |
|   | Edit * Print Name School Contest Reg Type                                                                                                    |
|   |                                                                                                    |
|   |                                                                                                    |

Fill out forms for each student. Be sure to complete all data and attest at the bottom. Click Save before returning to Registration Summary.

| Select Registration Type         | Contestant v                                                                      |
|----------------------------------|-----------------------------------------------------------------------------------|
| Select School                    | Lawrence County High School - Lawrenceburg (D                                     |
| First letter of member last name | * (Can't find a member name? Type the fir select a member from the list.)         |
| Select Member to Compete         | -Select a SkillsUSA Member-                                                       |
|                                  | Contest Details                                                                   |
| Division                         | High School                                                                       |
| Contest                          |                                                                                   |
| Contest Reg. Type                | Contestant                                                                        |
| Save & Continue Add Anothe       | er Contest Cancel                                                                 |
| Contest School Participant Team  |                                                                                   |
| No data to display               |                                                                                   |
| s                                | killsUSA-Register.org Hivelocity 2020 Platform<br><u>SkillsUSA Privacy Policy</u> |

**6** Submit Registration. Verify your fees and submit to receive an invoice.

| , Main 🖀 Membership 📲 Conference 💿 Help 💥 Logout                                                      |
|----------------------------------------------------------------------------------------------------|
| SA.   STATE AND LOCAL                                                                                 |
| samantha.childress@lcss.us                                                                            |
| Batch Print Submit Registration Help                                                                  |
| ship and Skills Confere > Edit Owners                                                                 |
| ent, contact <u>SkillsUSA.Tennessee@tn.gov</u> or visit <u>http://www.skillsusatn.org/slscms.html</u> |
|                                                                                                    |
| School Contest Reg Type Team Div Submitted                                                            |
|                                                                                                    |
|                                                                                                    |

5